## Djelatnik nije zaposlen na puno radno vrijeme. Kako da to odredim u programu?

Zadnje ažurirano28/09/2023 12:21 pm CEST

U izborniku **Šifrarnici > Djelatnici** odaberemo djelatnika za kojeg želimo urediti novo radno vrijeme.

U polje **Broj radnih sati u tjednu** i **broj radnih dana u tjednu** upišemo broj sati (npr. 20 sati) i broj dana (npr. 5 dana).

| Djelatnici                                                                                       |                                                                                                    |
|--------------------------------------------------------------------------------------------------|----------------------------------------------------------------------------------------------------|
| 🗙 Odustani 🖺 Spremi 🖫                                                                            | ያ Spremi i novo                                                                                                    |
| Doprinos za mirovinsko II. stup:                                                                 | <b>~</b>                                                                                                    |
| Doprinos za zdravstveno osiguranje -<br>inozemstvo:                                              |                                                                                                    |
| Obračun satnice iz:                                                                              | <ul> <li>Bruto plaće za mjesec</li> <li>Bod po satu</li> <li>Neto plaće za mjesec</li> <li>Bod za mjesec</li> <li>Minimalna plaća</li> </ul> |
| Vrijednost bruto place po mjesecu:                                                               | 980,00 EUR                                                                                                    |
| Smanjen obračun doprinosa na plaću u<br>slučaju minimalne plaće (do 2019: 50%,<br>od 2020: 25%): |                                                                                                    |
| Troškovi prijevoza na posao:                                                                     | <ul> <li>Za mjesec za radne dane</li> <li>Za mjesec</li> <li>Prijevoz na posao se ne obračunava</li> </ul>                                   |
| Prijevoz na posao se ne obračunava:                                                              | 0,00                                                                                                    |
| Broj radnih sati u tjednu:                                                                       | 20                                                                                                    |
| Broj radnih dana u tjednu:                                                                       | 5                                                                                                    |
| Uračunaj radni staž i stalnost:<br>Predloži radni staž iz prethodnog                             | <ul> <li>✓</li> <li>①</li> </ul>                                                                                                    |
| obracuna plače:                                                                                  |                                                                                                    |

Kod obračuna plaće program će poštivati upisani broj sati za "puno" radno vrijeme radnika.